# Fingerex for Windows 3.8 Programmer's Guide

Documentation for Fingerex for Windows 3.8

2006-2007 Digent Co., Ltd. All Rights Reserved

## **Table of Contents**

| BEFORE BEGINING                         |
|-----------------------------------------|
| WEB BASED OPERATION FLOW                |
| CLIENT BASED OPERATION FLOW             |
| DEVELOPMENT TOOL REQUIREMENT            |
| CLIENT IDL DESCRIPTION                  |
| WEB BASED SERVICE INTEGRATION9          |
| AUTHUSER.HTM9                           |
| CLIENT/SERVER BASED SERVICE INTEGRATION |
|                                         |
| ACTIVEX COM OBJECT19                    |
| ACTIVEX COM OBJECT                      |
| ACTIVEX COM OBJECT                      |
| ACTIVEX COM OBJECT                      |
| ACTIVEX COM OBJECT                      |
| ACTIVEX COM OBJECT                      |
| ACTIVEX COM OBJECT                      |
| ACTIVEX COM OBJECT                      |

### **Before Begining**

Before starting programming with Fingerex server, you should familiar with concept and operation flow of engine. Following diagram explains detailed flow;

### Web Based Operation Flow

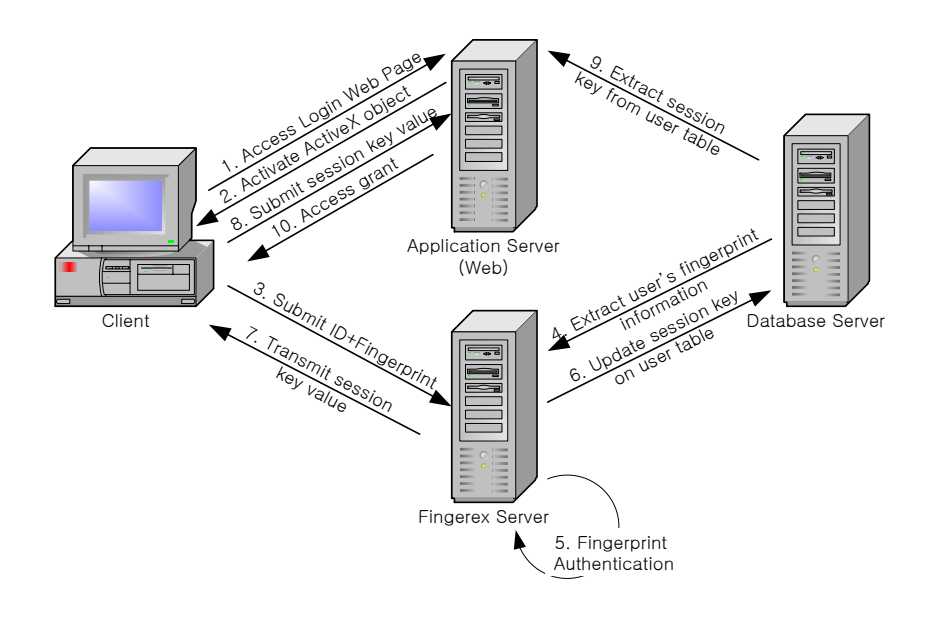

- 1 Client access login web page which contain ActiveX object
- 2 ActiveX object asks for fingerprint scan
- 3 Scanned fingerprint information along with user

identification is transfer to Fingerex server

4 Fingerex server extracts user's information from database

- 5 Fingerex server matches two fingerprint information
- 6 If match, Fingerex server updates one time password value into database
- 7 Fingerex server sends OTP back to client's ActiveX
- 8 Client submit OTP value along with other user information to web server
- 9 Web server should extract user information from database and compare its OTP value.
- 10 If match, web server grants user access

### **Client Based Operation Flow**

Only difference with web version is that ActiveX object is initiated within client application.

#### **Development Tool Requirement**

For client/server development, although Fingerex's ActiveX can be used in any development environment that utilizes ActiveX object, sample project can be opened only with

Microsoft Visual Studio .NET 2005 or later.

For Web development, any web development environment can be used.

### **Client IDL Description**

```
[
object,
uuid(E9C61B85-E8AF-4558-A3D6-E1311B096D9E),
dual,
helpstring("IIXFPCtrl1 Interface"),
pointer_default(unique)
]
interface IIXFPCtrl1 : IDispatch
{
typedef enum
{
AUTH_1_1 = 0,
AUTH_1_N = 1
}FXC_EnumAuthType;
typedef enum
{
FX_C_ERROR_SUCCESS
                            = 0,
FX_C_ERROR_READ
                              = 201,
FX_C_ERROR_MUSTSCAN
                              = 202,
FX_C_ERROR_NOTCONNECT
                              = 203,
```

Documentation for Fingerex for Windows 3.8

2006-2007 Digent Co., Ltd. All Rights Reserved

FX\_C\_ERROR\_NO\_PASSWORD,

FX\_C\_ERROR\_NO\_USERID,

}FXC\_EnumErrorCode;

[propput, id(DISPID\_BACKCOLOR)] HRESULT BackColor([in]OLE\_COLOR clr); [propget, id(DISPID\_BACKCOLOR)] HRESULT BackColor([out,retval]OLE\_COLOR\* pclr); [propput, id(DISPID\_BORDERCOLOR)] HRESULT BorderColor([in]OLE\_COLOR clr); [propget, id(DISPID\_BORDERCOLOR)] HRESULT BorderColor([out, retval]OLE\_COLOR\* pclr); [propput, id(DISPID\_BORDERWIDTH)] HRESULT BorderWidth([in]long width); [propget, id(DISPID\_BORDERWIDTH)] HRESULT BorderWidth([out, retval]long\* width); [propput, id(DISPID\_FORECOLOR)] HRESULT ForeColor([in]OLE\_COLOR clr); [propget, id(DISPID\_FORECOLOR)] HRESULT ForeColor([out,retval]OLE\_COLOR\* pclr); [propput, id(DISPID\_ENABLED)] HRESULT Enabled([in]VARIANT\_BOOL vbool); [propget, id(DISPID\_ENABLED)] HRESULT Enabled([out,retval]VARIANT\_BOOL\* pbool); [propput, id(DISPID\_BORDERVISIBLE)] HRESULT BorderVisible([in]VARIANT\_BOOL vbool); [propget, id(DISPID\_BORDERVISIBLE)] HRESULT BorderVisible([out, retval]VARIANT\_BOOL\* pbool);

```
[id(1), helpstring("method Scan")] HRESULT Scan([out, retval]FXC_EnumErrorCode
*pVal);
[propget, id(2), helpstring("property userID")] HRESULT userID([out, retval]
BSTR *pVal);
[propput, id(2), helpstring("property userID")] HRESULT userID([in] BSTR
newVal);
[propget, id(3), helpstring("property userPassword")] HRESULT
userPassword([out, retval] BSTR *pVal);
[propput, id(3), helpstring("property userPassword")] HRESULT
userPassword([in] BSTR newVal);
[propget, id(4), helpstring("property AuthType")] HRESULT AuthType([out,
retval] FXC_EnumAuthType *pVal);
[propput, id(4), helpstring("property AuthType")] HRESULT AuthType([in]
FXC_EnumAuthType newVal);
[propget, id(5), helpstring("property UserGUID")] HRESULT UserGUID([out,
retval] BSTR *pVal);
[propput, id(5), helpstring("property UserGUID")] HRESULT UserGUID([in] BSTR
newVal);
[propget, id(6), helpstring("property userName")] HRESULT userName([out,
retval] BSTR *pVal);
[propput, id(6), helpstring("property userName")] HRESULT userName([in] BSTR
newVal);
[id(7), helpstring("method Registration")] HRESULT
Registration([out,retval]FXC_EnumErrorCode *pVal);
[propput, id(8), helpstring("property ServerIPAddress")] HRESULT
ServerIPAddress([in] BSTR newVal);
[propput, id(9), helpstring("property serverPort")] HRESULT serverPort([in]
long newVal);
```

```
[propget, id(10), helpstring("property ResultCode")] HRESULT ResultCode([out,
retval] short *pVal);
[id(11), helpstring("method Authentication")] HRESULT Authentication([out,
retval]FXC_EnumErrorCode *pVal);
};
[
uuid(2669CF85-ED56-4A1C-A05F-1CC05DB01B08),
version(1.0),
helpstring("kFXClient 1.0 Type Library")
]
library KFXCLIENTLib
{
importlib("stdole32.tlb");
importlib("stdole2.tlb");
[
uuid(4635F269-5FB0-4BFE-BCD6-94FA00ABFC1A),
helpstring("_IIXFPCtrllEvents Interface")
]
// Event Interface
dispinterface _IIXFPCtrl1Events
{
properties:
methods:
[id(1), helpstring("method OnAuthFinished")] HRESULT OnAuthFinished();
};
```

```
[
uuid(691FB591-2E17-4244-9FF4-A7FCE8B3AC27),
helpstring("IXFPCtrl1 Class")
]
coclass IXFPCtrl1
{
[default] interface IIXFPCtrl1;
[default, source] dispinterface _IIXFPCtrl1Events;
};
[
uuid(FAFCBBD6-5166-468A-806E-20ACE9458F0E),
helpstring("FXC_Comm1 Class")
]
};
```

### Web based service integration

### AuthUser.htm

Following is sample html file that comes with product.

<HTML>

<HEAD>

<TITLE>Fingerex Authentication test form</TITLE>

<script language="JavaScript">

Documentation for Fingerex for Windows 3.8

2006-2007 Digent Co., Ltd. All Rights Reserved

```
function FX_scan()
{
       var sRet = AUTHFORM.IXFPCtrl1.Scan();
       txtResult.value = sRet;
}
function FX_Auth()
{
       AUTHFORM.IXFPCtrll.ServerIPAddress = AUTHFORM.SIP.value;
       AUTHFORM.IXFPCtrl1.ServerPort
                                           = AUTHFORM.SPORT.value;
                                           = AUTHFORM.uid.value;
       AUTHFORM.IXFPCtrl1.userID
       var sRet = AUTHFORM.IXFPCtrl1.Authenticate();
       txtResult.value = sRet;
}
</script>
<SCRIPT ID=clientEventHandlersJS LANGUAGE=javascript>
function IXFPCtrl1_OnCommFinished()
{
       var resultcode = AUTHFORM.IXFPCtrll.ResultCode;
       txtResult.value = resultcode;
       txtResult.value = txtResult.value + ", " + AUTHFORM.IXFPCtrl1.userID +
", " + AUTHFORM.IXFPCtrl1.userName + ", Session:" +
AUTHFORM.IXFPCtrl1.UserSessionKey;
       alert("Successfully communicate with server\nresult code exist below");
}
</SCRIPT>
<SCRIPT LANGUAGE=javascript FOR=IXFPCtrl1 EVENT=OnCommFinished>
```

Documentation for Fingerex for Windows 3.8

2006-2007 Digent Co., Ltd. All Rights Reserved

```
IXFPCtrl1_OnCommFinished();
</SCRIPT>
</HEAD>
<BODY text=white bgColor=midnightblue>
<P align=center><STRONG><FONT size=4>Fingerex&nbsp;Authentication Test
Form</FONT></STRONG>
<BR></P>
<center>
<form name="AUTHFORM">
<TR>
                                            Object Description
           <OBJECT id=IXFPCtrl1
   classid=CLSID:3CBF2B19-4251-48e4-93AF-86FE28F79096
   codebase="download/FingerexClientV38.cab#version=2006,11,29,321"
 VIEWASTEXT></OBJECT>
     </TR>
     <input type=button
User ID
           <INPUT name="uid" maxlength=40 size=40 >
     <input type=button value="Authenticate" onclick="JavaScript:
```

```
FX_Auth();">
          ServerIP
          <input name="SIP" value="127.0.0.1" >
     Server Port
          <input name="SPORT" value="2000" >
     </form>
<HR>Result<BR><input name="txtResult" size=100 ><hr>
</center>
</BODY>
</HTML>
```

### **Client/Server based service integration**

In this chapter, we describe how to make C# application step by step.

First, start Microsoft Visual Studio 2005 or later and create new project with C#.

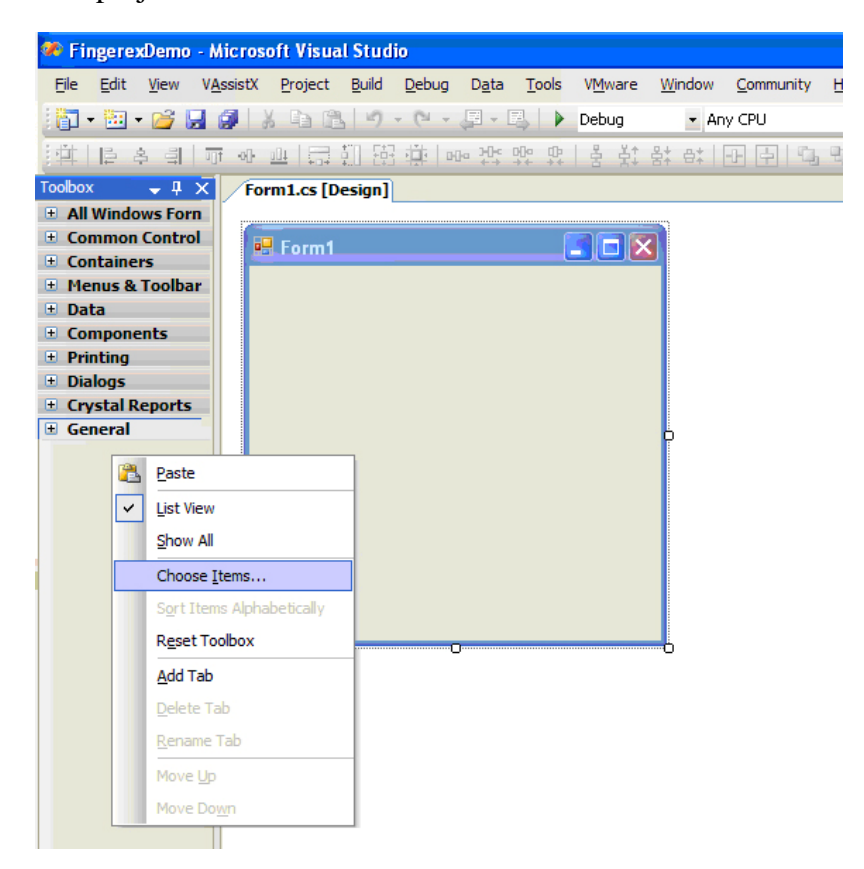

Select "Choose Items" then click. Following dialog box will appear.

| Choose Toolbox Items                                                                                                    |                                                                                                    |                                                                                                    | ?                                                                                                    | × |
|----------------------------------------------------------------------------------------------------|----------------------------------------------------------------------------------------------------|----------------------------------------------------------------------------------------------------|----------------------------------------------------------------------------------------------------|---|
| .NET Framework Components                                                                                                    | COM Componen                                                                                                    | ts InstallShield Controls                                                                                                    |                                                                                                    | _ |
| Name DataFormWizard6.ctWiz DBGrid Control DdsContainerObjectMan DdsObjectManagedBridg DFXCFPCtrl_V38 Class DHTML Edit Control Safe DHTML Edit Control Safe DHTML Edit Control Safe DHTML Edit Control Safe DHTML Edit Control Safe | Pat           tard         C:#           agedBrid         C:#           ye Class         C:#           E5         C:#           of or Scrip         C:#           for Scrip         C:#           C: Scrip         C:# | h<br>Program Files (x86)<br>WINDOWSWSysWow64WDBGR.<br>Program Files (x86)<br>Wicrosoft<br>Program Files (x86)<br>Wrogram Files (x86)<br>Wcommon Fil<br>Program Files (x86)<br>Wcommon Fil<br>Program Files (x86)<br>Wcommon Fil<br>Program Files (x86)<br>Wcommon Fil<br>Program Files (x86)<br>Wcommon Fil<br>Program Files (x86)<br>Wcommon Fil<br>Program Files (x86)<br>Wcommon Fil | Library VB 6 Data Form VB 6 Data Form<br>Microsoft Data<br>DdSShapes 1.0<br>DdSShapes 1.0<br>DFTML Edit Con<br>DHTML Edit Con<br>DHTML Edit Con<br>DHTML Edit Con<br>DHTML Edit Con<br>DHTML Edit Con<br>DHTML Edit Con |   |
| DFXCFPCtrl_V38 Class<br>Language: Langu<br>Version: 1.0                                                                                                    | C:♥                                                                                                    | Program Files (x86)₩Microsoft .                                                                                                    |                                                                                                    |   |
|                                                                                                    |                                                                                                    | ОК                                                                                                    | Cancel <u>R</u> eset                                                                                                    |   |

### Select DFXCFPCtrl\_V38 from COM components.

You can now see DFXCFPCtrl\_V38 class in toolbox. Drag component into project.

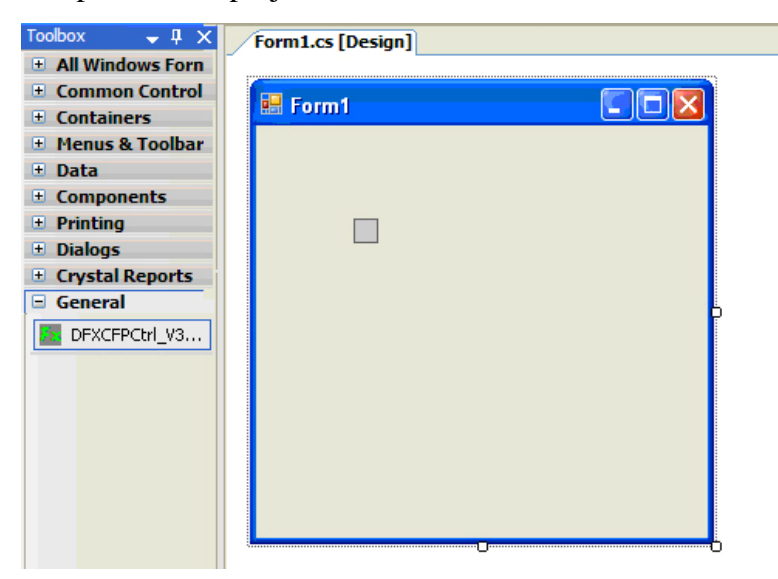

Create following form. You need Server IP, Port, User ID, Name and SessionKey to make it work.

| 🖶 Fingerex Demo |            |              |
|-----------------|------------|--------------|
|                 | ServerIP   |              |
|                 | ServerPort |              |
|                 | UserID     |              |
|                 | UserName   |              |
|                 | SessionKey |              |
| Scan            |            | Registration |

Handle "OnCommFinished" event for DFXCFPCtrl\_V38 Class.

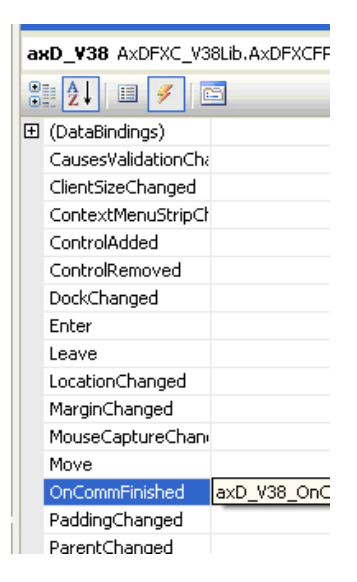

```
private void Form1_Load(object sender, EventArgs e)
    axD_V38.Size = new Size(102, 128);
}
private void butScan_Click(object sender, EventArgs e)
ł
    axD_V38.Scan();
}
private void butReg_Click(object sender, EventArgs e)
    axD_V38.ServerIP = txtServerIP.Text;
    axD_V38.ServerPort = int.Parse(txtServerPort.Text);
    axD_V38.UserID = txtUserID.Text;
    axD_V38.UserName = txtUserName.Text;
    axD_V38.UserSessionKey = txtSessionKey.Text;
    axD_V38.Registration();
}
private void axD_V38_OnCommFinished(object sender, EventArgs e)
    AxDFXCFPCtrl_V38 axD = (AxDFXCFPCtrl_V38)sender;
    MessageBox.Show(axD.ResultCode.ToString());
}
```

### For testing, fill configuration string.

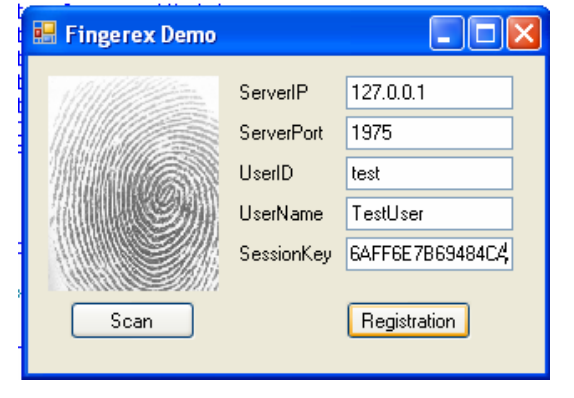

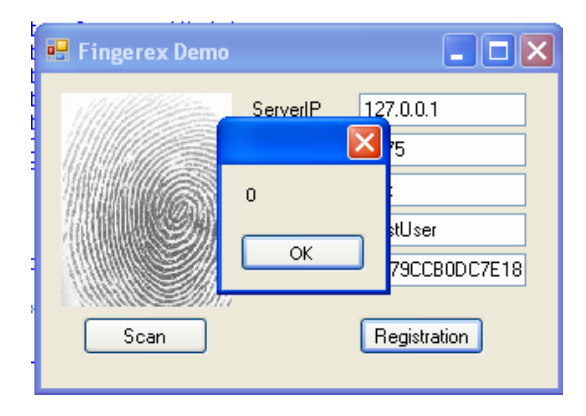

Now we do registration. Let's crate authentication utility. Create new application with same as registration.

| 🔜 Authenticate |             |              |
|----------------|-------------|--------------|
|                | Server IP   |              |
|                | Server Port |              |
|                | UserID      |              |
|                | ResultCode  |              |
|                | SessionKey  |              |
| Scan           |             | Authenticate |

Handle event as follows;

```
private void Form1_Load(object sender, EventArgs e)
    axD_V38.Size = new Size(102, 128);
}
private void butScan_Click(object sender, EventArgs e)
ł
    axD_V38.Scan();
}
private void butReg_Click(object sender, EventArgs e)
    axD_V38.ServerIP = txtServerIP.Text;
    axD_V38.ServerPort = int.Parse(txtServerPort.Text);
    axD_V38.UserID = txtUserID.Text;
    axD_V38.UserName = txtUserName.Text;
    axD_V38.UserSessionKey = txtSessionKey.Text;
    axD_V38.Registration();
}
private void axD_V38_OnCommFinished(object sender, EventArgs e)
    AxDFXCFPCtrl_V38 axD = (AxDFXCFPCtrl_V38)sender;
    MessageBox.Show(axD.ResultCode.ToString());
}
```

### Testing

| ŀ | 😸 Authenticate |                                   |                   |
|---|----------------|-----------------------------------|-------------------|
| • |                | Server IP<br>Server Port          | 127.0.0.1<br>1975 |
|   |                | OsenD<br>ResultCode<br>SessionKey |                   |
| i | Scan           |                                   | Authenticate      |

And result. Please note that result code is 0 and we gets session key.

| 🖶 Authenticate |             |                   |
|----------------|-------------|-------------------|
|                | Server IP   | 127.0.0.1         |
|                | Server Port | 1975              |
|                | UserID      | test              |
|                | ResultCode  | 0                 |
|                | SessionKey  | AC732C8AC34A8CF32 |
| Scan           |             | Authenticate      |

## ActiveX COM Object

### **Library Description**

```
Library: library DFXCFPCtrl_V38
Interface Object
interface IDFXCSPCFPCtrl
interface IDFXCSPCUtill
Event DISPInterface
dispinterface _DIDFXCFPCtrlEvents_V38
COCLASS
coclass DFXCSPCFPCtrl
{
```

};

{

};

```
[default] interface IDFXCFPCtrl_V38;
               [default, source] dispinterface _DIDFXCFPCtrlEvents_V38;
coclass DFXCSPCUtil1
               [default] interface IDFXCUtil1_V38;
```

### Interface DFXCFPCtrl\_V38

Handles low-level communication with Fingerex server and extracts feature information from fingerprint image.

IObjectSafety, This ActiveX supports CComControl, IOleControlImpl and can run on WEB and secure container.

### **Properties**

| BackColor   | OLE_COLOR                                  |
|-------------|--------------------------------------------|
|             | Background color of fingerprint            |
|             | authentication control                     |
| BorderColor | OLE_COLOR                                  |
|             | Border color of fingerprint authentication |
|             | control                                    |
| BorderWidth | Numeric                                    |

|                | Width of fingerprint authentication control's border                                        |
|----------------|---------------------------------------------------------------------------------------------|
| Enabled        | VARIANT_BOOL<br>Enable/Disable fingerprint authentication<br>control                        |
| BorderVisible  | VARIANT_BOOL<br>Enable/Disable visibility of fingerprint<br>authentication control's border |
| ServerIP       | IP or DNS Name<br>Server's IP or DNS qualified name                                         |
| ServerPort     | Numeric<br>Port number or server for communication                                          |
| UserID         | Character<br>User ID (As USER_ID on DB)                                                     |
| UserPassword   | Character<br>User Password (As USER_PW on DB)                                               |
| SubResultCode  | Internal Error Code<br>Reserved for internal use. Do not use.                               |
| UserSessionKey | Character                                                                                   |

# UserName Character R.F.U. **FPFeature** Binary Contains feature list after reading fingerprint. **FPFeatureBSTR** Character Return hex code of feature list. (Require 960Bytes) ChangeFP Short Indicate deletion of previous fingerprint information if new one registered. UserNewPassword Character R.F.U **FPDesc** Character Description of fingerprint Info1 Character Return contents of Info1 field in database if authentication is success. Info2 Character

R.F.U

|                | Return contents of Info2 field in database |
|----------------|--------------------------------------------|
|                | if authentication is success.              |
| Info3          | Character                                  |
|                | Return contents of Info3 field in database |
|                | if authentication is success.              |
| ResultCode     | Internal Error Code                        |
|                | Result code for operation                  |
|                |                                            |
|                |                                            |
| <u>Methods</u> |                                            |
|                |                                            |
| Authenticate   | FXC_V38_COM_ EnumErrorCode                 |
|                | Result code for authentication operation   |
| Registration   | FXC V38 COM EnumErrorCode                  |
| 8              | Result code for registration operation     |
|                |                                            |

RegistrationFXC\_V38\_COM\_ EnumErrorCode<br/>Result code for registration operationScanFXC\_V38\_COM\_ EnumErrorCode<br/>Result code for feature extraction of<br/>fingerprint operationMatchingTestFXC\_V38\_COM\_ EnumErrorCode<br/>Result code for fingerprint matching<br/>operation

| CheckUserExist  | FXC_V38_COM_ EnumErrorCode                                                 |
|-----------------|----------------------------------------------------------------------------|
|                 | Result code for checking on user existence operation                       |
| IsDeviceExisted | 0 – Exist, Other-Error<br>Result code for device status check<br>operation |

### FXC\_V38\_COM\_EnumErrorCode

FX\_COM\_ERROR\_SUCCESS 0: Operation successful

FX\_COM\_ERROR\_READ 201: Error reading fingerprint

FX\_COM\_ERROR\_MUSTSCAN 202: Fingerprint must be scanned

FX\_COM\_ERROR\_NOCONNECT 203: Cannot connect Fingerex server

FX\_COM\_ERROR\_NO\_PASSWORD 204: This operation require password

FX\_COM\_ERROR\_NO\_USERID 205: This operation require user ID

FX\_COM\_ERROR\_CUR\_PROCESSING 206: Operation is already started

FX\_COM\_ERROR\_NETWORK\_CLOSE 207: Server is disconnected

FX\_COM\_ERROR\_NETWORK\_TIMEOUT

208: Server has close connection due to the timeout

FX\_COM\_ERROR\_NO\_HW

210: Cannot find fingerprint scanning device

FX\_COM\_ERROR\_NO\_APPCODE 210: R.F.U.

FX\_COM\_ERROR\_MUSTBESESSIONKEY 220: R.F.U.

Server Communication Error Code

# FXSERVER\_ERROR\_SUCCESS 0: Success

# FXSERVER\_ERROR\_DB\_NORMAL 1: Database error

FXSERVER\_ERROR\_UNKNOWN\_APPCODE 2: R.F.U.

FXSERVER\_ERROR\_NOTMATCH 3: Fingerprint mismatch

FXSERVER\_ERROR\_NOSUCH\_USER 4: No user exist

FXSERVER\_ERROR\_SESSIONKEYNOTMATCH 5: R.F.U.

FXSERVER\_ERROR\_MAXFINGERREGISTERED 6: R.F.U.

FXSERVER\_ERROR\_PWDNOTMATCH 7: Password mismatch

Documentation for Fingerex for Windows 3.8

2006-2007 Digent Co., Ltd. All Rights Reserved

# FXSERVER\_ERROR\_NOFINGERPRINT 8: R.F.U.

# FXSERVER\_ERROR\_NOSUCHAPPUSERID 9: R.F.U.

# FXSERVER\_ERROR\_ALREADYREGISTEREDBYOTHER USER

10: R.F.U.

# FXSERVER\_ERROR\_SUCHUSER\_NOFP 20: R.F.U.

### Interface IDFXCUtil1\_V38

This interface gives you more high-level functionality. Also gives you fingerprint registration and authentication dialog box.

**Properties** 

ServerIP

IP or DNS Name Server's IP or DNS qualified name

ServerPort

Numeric

Documentation for Fingerex for Windows 3.8

2006-2007 Digent Co., Ltd. All Rights Reserved

|              | Port number or server for communication                                                                                  |
|--------------|----------------------------------------------------------------------------------------------------|
| UserID       | Character<br>User ID (As USER_ID on DB)                                                                                  |
| UserPWD      | Character<br>User Password (As USER_PW on DB)                                                                            |
| DBGubunCode  | Number<br>Custom database indicator. Must consult<br>with Digent in order to use it.                                     |
| Methods      |                                                                                                    |
| RegisterUser | User registration dialog<br>Display user registration dialog and<br>insert information into database.<br>0: Success      |
| AuthUser     | User Authentication dialog<br>Display user Authentication dialog and<br>compare information with database.<br>0: Success |

### **Examples 1 - Check User**

```
<HTML>
<HEAD>
<meta http-equiv="content-type" content="text/html; charset=euc-kr">
<SCRIPT LANGUAGE="JavaScript">
function CheckUser()
{
       FPCTL1.ServerIPAddress = "127.0.0.1";
       FPCTL1.ServerPort = 1978;
       FPCTL1.AuthType = 0;
       FPCTL1.DBGubunCode=1;
       var result = FPCTL1.CheckUserExist(FRM.USERID.value,
FRM.USERPWD.value);
}
</SCRIPT>
<SCRIPT ID=clientEventHandlersJS LANGUAGE=javascript>
function FPCTL1_OnAuthFinished()
{
       var resultcode = FPCTL1.ResultCode;
       alert("Communication end");
       alert(resultcode + ", " + "SABUN:" + FPCTL1.UserName);
}
</SCRIPT>
<SCRIPT LANGUAGE=javascript FOR=FPCTL1 EVENT=OnCommFinished>
       FPCTL1_OnAuthFinished();
```

Documentation for Fingerex for Windows 3.8

2006-2007 Digent Co., Ltd. All Rights Reserved

| <body></body>                                                                                                    |
|----------------------------------------------------------------------------------------------------|
| BASIC Function1: Check User<br>                                                                                                    |
| <form name="FRM"></form>                                                                                                    |
| USERID: <input name="USERID" type="text"/><br>                                                                                     |
| PASSWORD: <input name="USERPWD" type="text"/><br>                                                                                  |
| Check User : <input onclick="JavaScript:&lt;/td&gt;&lt;/tr&gt;&lt;tr&gt;&lt;td&gt;CheckUser();" type="button" value="Check User"/> |
|                                                                                                    |
|                                                                                                    |
| <pre><object classid="CLSID:31C3D480-F087-4a52-9866-CB60DA2A6516" id="FPCTL1"></object></pre>                                      |
|                                                                                                    |
|                                                                                                    |
|                                                                                                    |

### Example2 – AuthUser

```
<HTML>
<HEAD>
<meta http-equiv="content-type" content="text/html; charset=euc-kr">
<SCRIPT LANGUAGE="JavaScript">
function AuthUser()
{
       FPCTLUTIL1.ServerIP = "127.0.0.1";
       FPCTLUTIL1.ServerPort = 1978;
       FPCTLUTIL1.DBGubunCode = 1;
       \ensuremath{{//}} Following value set to authentication dialog box to default
       FPCTLUTIL1.UserID = "ABC";
       var result = FPCTLUTIL1.AuthUser();
       if(result == 0)
        {
               alert("Authentication Success");
               alert("Result:" + FPCTLUTIL1.UserID + ", " + FPCTLUTIL1.UserPWD
+ ", " + FPCTLUTIL1.UserSabunNM);
       }
}
</SCRIPT>
</HEAD>
<BODY>
BASIC Function2: Authenticate User<BR>
<form name="FRM">
```

Documentation for Fingerex for Windows 3.8

2006-2007 Digent Co., Ltd. All Rights Reserved

```
Auth User : <input type=button value="User Check" OnClick="JavaScript:
AuthUser();">
  </form>
  <object ID=FPCTLUTIL1 classid=CLSID:B7B26320-B7AD-45B5-A473-
59A172C23265></object>
  </BODY>
  </HTML>
```

Documentation for Fingerex for Windows 3.8

### Example3 – Register User

```
<HTML>
<HEAD>
<meta http-equiv="content-type" content="text/html; charset=euc-kr">
<SCRIPT LANGUAGE="JavaScript">
function RegisterUser()
{
       FPCTLUTIL1.ServerIP = "127.0.0.1";
       FPCTLUTIL1.ServerPort = 1978;
       FPCTLUTIL1.DBGubunCode = 1;
       var result = FPCTLUTIL1.RegisterUser();
}
</SCRIPT>
</HEAD>
<BODY>
BASIC Function1: Register User<BR>
<form name="FRM">
Register User : <input type=button value="User Register" OnClick="JavaScript:
RegisterUser();">
</form>
<object ID=FPCTLUTIL1 classid=CLSID:B7B26320-B7AD-45B5-A473-</pre>
59A172C23265></object>
</BODY>
</HTML>
```

Documentation for Fingerex for Windows 3.8

2006-2007 Digent Co., Ltd. All Rights Reserved

# **Client Error Code**

| Value | Definition                                            |  |  |  |
|-------|-------------------------------------------------------|--|--|--|
| 1001  | Database busy                                         |  |  |  |
| 1002  | Database Connection Failure                           |  |  |  |
| 1003  | Password Mismatch                                     |  |  |  |
| 1004  | Connection string error when connecting to Database   |  |  |  |
| 1005  | Authentication Failure.                               |  |  |  |
|       | User ID does not exist.                               |  |  |  |
|       | Matching Fingerprint does not exist.                  |  |  |  |
| 1006  | Maximum User Over                                     |  |  |  |
| 0     | Success (Registration & Authentication)               |  |  |  |
| 201   | Fingerprint Reading Failure                           |  |  |  |
| 202   | Missing Fingerprint Information                       |  |  |  |
| 203   | Fingerex Server Connection Failure (Check IP or PORT) |  |  |  |
| 204   | Missing Password (Registration)                       |  |  |  |
| 205   | Missing User ID (Registration & Authentcation-1:1     |  |  |  |
|       | matching)                                             |  |  |  |
| 206   | Server is working.                                    |  |  |  |
| 207   | Network Error                                         |  |  |  |
| 208   | Server Time Out                                       |  |  |  |
| 1006  | Reached Max Capacity                                  |  |  |  |

### Troubleshooting

Q. How to check if Fingerex server is started?

A. Check if port is in use. See following screenshot.

| 0:₩>net | stat -an ¦ FIND "1975" |                    |             |
|---------|------------------------|--------------------|-------------|
| 0:₩>net | stat -an ¦ FIND "80"   |                    |             |
| TCP     | 0.0.0.0:80             | 0.0.0.0:0          | LISTENING   |
| TCP     | 0.0.0.0:19801          | 0.0.0.0:0          | LISTENING   |
| TCP     | 0.0.0.0:29801          | 0.0.0.0:0          | LISTENING   |
| TCP     | 127.0.0.1:1941         | 127.0.0.1:19801    | ESTABLISHED |
| TCP     | 127.0.0.1:19801        | 127.0.0.1:1941     | ESTABLISHED |
| TCP     | 210.122.226.163:2317   | 66.249.89.147:80   | CLOSE_WAIT  |
| TCP     | 210.122.226.163:2742   | 207.46.16.246:80   | TIME_WAIT   |
| TCP     | 210.122.226.163:2751   | 218.239.45.195:80  | CLOSE_WAIT  |
| TCP     | 210.122.226.163:2752   | 218.239.45.195:80  | CLOSE_WAIT  |
| TCP     | 210.122.226.163:2754   | 211.115.123.215:80 | CLOSE_WAIT  |
| TCP     | 210.122.226.163:2757   | 58.229.121.166:80  | CLOSE_WAIT  |
| TCP     | 210.122.226.163:2759   | 218.239.45.195:80  | CLOSE_WAIT  |
| TCP     | 210.122.226.163:2765   | 207.46.16.246:80   | ESTABLISHED |
| TCP     | 210.122.226.163:2766   | 207.46.16.246:80   | ESTABLISHED |

Q. Cannot read user from Fingerex server.

A. Make sure database connection is correct.

Q. Cannot register user.

A. Check if Database is connected correctly.

Q. Can't connect to server.

A. Check server's IP and port from client setting. Also, check

if there is firewall.

Q. I can connect to server's host but cannot connect to server.

A. Check if server is working. See following screenshot.

| D:\WINDOWS\system32\cmd.exe | - 🗆 🗙 |
|-----------------------------|-------|
| 0:₩>telnet 127.0.0.1 1975   |       |
| ~?a?d+                      |       |
| Connection to host lost.    |       |
| 0:#>                        |       |
|                             |       |

Q. Cannot get fingerprint scanned.

A. Check if device driver is installed. See following screenshot. From

"MyComputer->Properties->Hardware->Drive Manager",

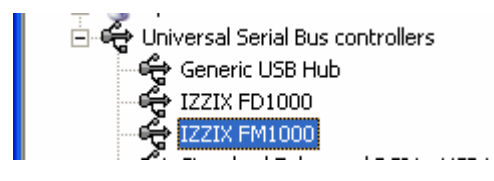